# LIVETEXT

## How To: Review a posted course assignment

After reviewing this document instructors will be able to:

- 1. Verify templates and rubrics
- 2. Verify due dates
- 3. Verify students can submit documents
- 4. View rubrics Reports

### LIVETEXT

| Field Experience Dashboa                                       | rd Courses        | 1. From your                           | Reviews              | Forms                   | Community          | ExhibitCenter Tools                                                                       |
|----------------------------------------------------------------|-------------------|----------------------------------------|----------------------|-------------------------|--------------------|-------------------------------------------------------------------------------------------|
| Assignments                                                    | h<br>tł           | omepage, click on<br>he assignment you | nt Terms ▼ Co<br>cal | ourse All<br>O Submissi | ▼<br>ons to Assess | Recent Files<br>Alexandria Weisberg s Resume Ian 2016.                                    |
| <u>LT101 - Section 1 (15)</u>                                  |                   | want to review                         |                      |                         |                    | pdf<br>Uploaded Feb 28, 2016                                                              |
| ALPS PBA 1.1: Core<br>Values                                   | December 30, 2016 | 2                                      | 1                    | <u>Assess</u>           | <u>Report</u>      | Annual Student Self Report Form 2016<br>Alexandria Weisberg.docx<br>Uploaded Feb 28, 2016 |
| CLDE8888 Portfolio<br>for SPED & RW<br>students                | August 30, 2015   | 3                                      |                      | <u>Assess</u>           | <u>Report</u>      | More Documents More Files Announcements                                                   |
| <u>CLDE99999 CLDE</u> <u>Portfolio</u>                         | August 30, 2015   | 2                                      | 1                    | <u>Assess</u>           | <u>Report</u>      | No Announcements                                                                          |
| <u>Course Final</u> <u>Evaluation</u>                          | May 30, 2016      | 2                                      | 1                    | <u>Assess</u>           | <u>Report</u>      |                                                                                           |
| ELCC PBA #2: 7500                                              | December 30, 2016 | 3                                      |                      | <u>Assess</u>           | <u>Report</u>      |                                                                                           |
| <u>L2CRT3 Reading &amp;</u><br><u>Writing 7 - 12 Portfolio</u> | December 30, 2016 | 3                                      |                      | <u>Assess</u>           | <u>Report</u>      |                                                                                           |
| L2CRT7 English Ed. Portfolio                                   | December 30, 2016 | 3                                      |                      | <u>Assess</u>           | <u>Report</u>      |                                                                                           |
| My Class Assignment                                            | May 5, 2016       | 2                                      | 1                    | <u>Assess</u>           | <u>Report</u>      |                                                                                           |
| SPED 5740 Student Profile Paper                                | May 30, 2016      | 2                                      | 1                    | <u>Assess</u>           | <u>Report</u>      |                                                                                           |
| SPED 7000 M.A.     Portfolio Component I                       | December 30, 2016 | 3                                      |                      | <u>Assess</u>           | Report             |                                                                                           |

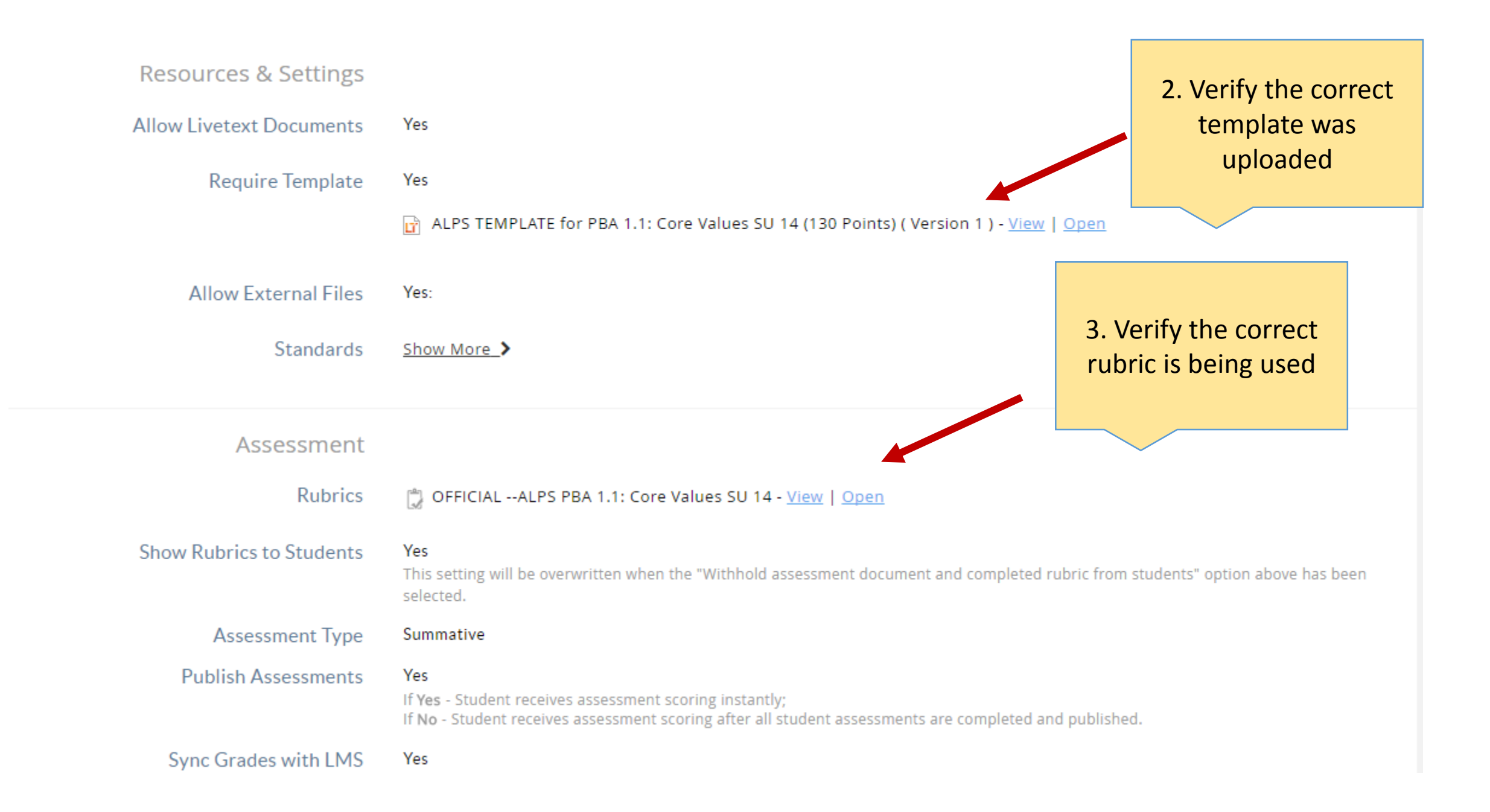

| Assessment                              |                                                                                                    |                                                                   |                                            |
|-----------------------------------------|----------------------------------------------------------------------------------------------------|-------------------------------------------------------------------|--------------------------------------------|
| Rubrics                                 | GFFICIALALPS PBA 1.1: Core Values SU 1                                                                                                 | 14 - <u>View</u>   <u>Open</u>                                    |                                            |
| Show Rubrics to Students                | <b>Yes</b><br>This setting will be overwritten when the "Withhol<br>selected.                                                          | d assessment document and completed r                             | ubric from students" option above has been |
| Assessment Type                         | Summative                                                                                                    |                                                                   |                                            |
| Publish Assessments                     | <b>Yes</b><br>If <b>Yes</b> - Student receives assessment scoring instar<br>If <b>No</b> - Student receives assessment scoring after a | ntly;<br>all student assessments are completed an                 | d published.                               |
| Sync Grades with LMS                    | Yes                                                                                                    |                                                                   |                                            |
| Allow student to withdraw<br>submission | Yes                                                                                                    | 4. Scroll down to the bottom of the page to verify the "Due Date" |                                            |
| Availability                            |                                                                                                    |                                                                   |                                            |
| Post Date                               | Jan 9, 2015 11:00 AM CST                                                                                                    |                                                                   |                                            |
| Due Date                                | Dec 30, 2016 12:00 AM CST                                                                                                    |                                                                   |                                            |

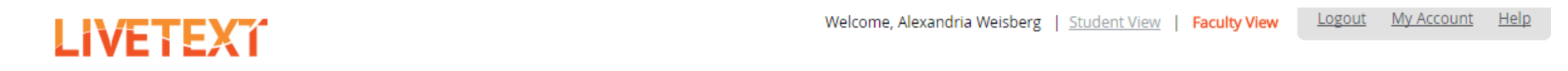

| Field Experience         | Dashboard                              | 5. If dates need to be                                             | Manager        | Reviews       | Forms | Community | ExhibitCenter | Tools |
|--------------------------|----------------------------------------|--------------------------------------------------------------------|----------------|---------------|-------|-----------|---------------|-------|
| Courses Main Page > LT10 | 01 - 1 > LT101 - 1 Assig<br>Core Value | changed, scroll back to<br>the top of the page<br>and click "Edit" |                |               |       |           |               |       |
| Assignment Details Su    | bmissions & Grade                      | LMS Grade Return Status                                            |                |               |       |           |               |       |
|                          |                                        |                                                                    |                |               |       |           |               |       |
| 🖸 Copy 🖉 Edit            | 🛄 Delete                               |                                                                    |                |               |       |           |               |       |
| Gen                      | ieral Informatio                       | n                                                                  |                |               |       |           |               |       |
|                          | Tit                                    | le ALPS PBA 1.1: Core Values                                       |                |               |       |           |               |       |
|                          | Descriptio                             | on                                                                 |                |               |       |           |               |       |
|                          | Assignment UF                          | L https://c1.livetext.com/misk5                                    | /sso/UCD98/ass | signment/1426 | 249   |           |               |       |
| Show Assig               | gnments to Studen                      | ts Yes                                                             |                |               |       |           |               |       |

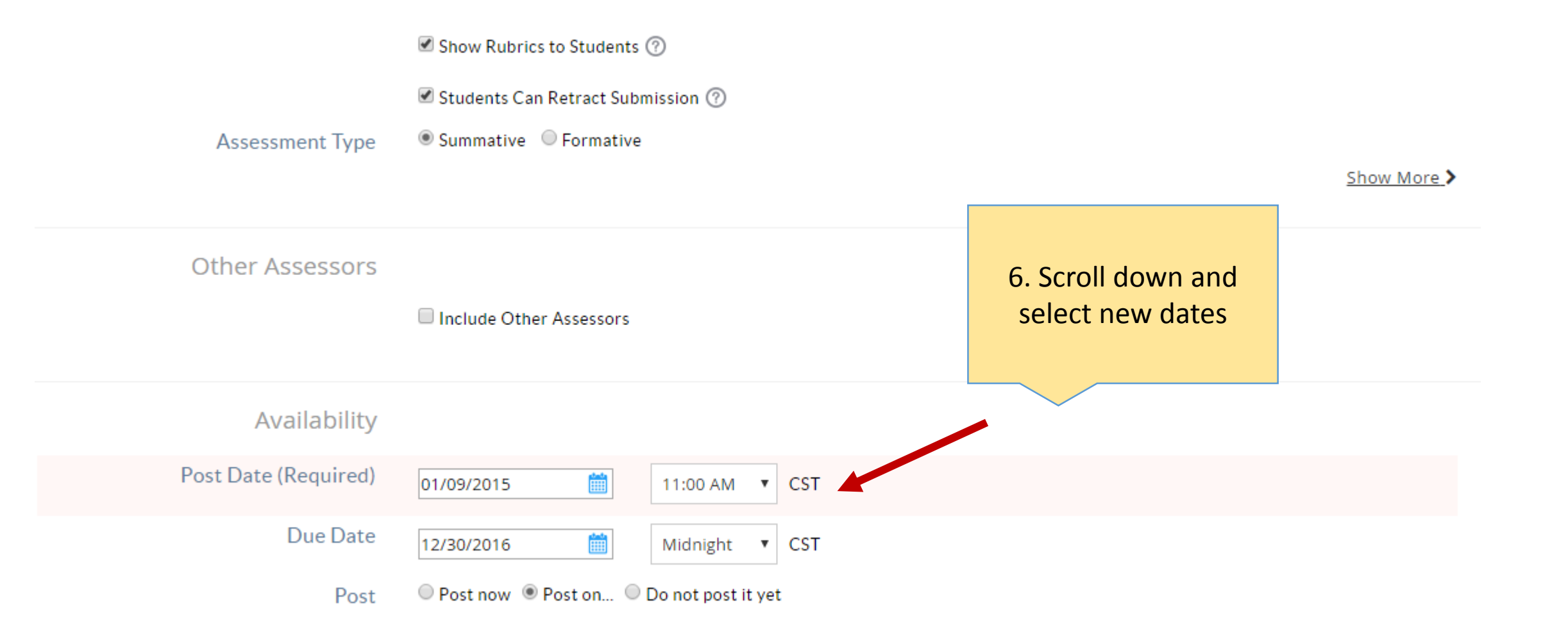

#### ALPS PBA 1.1: Core Values

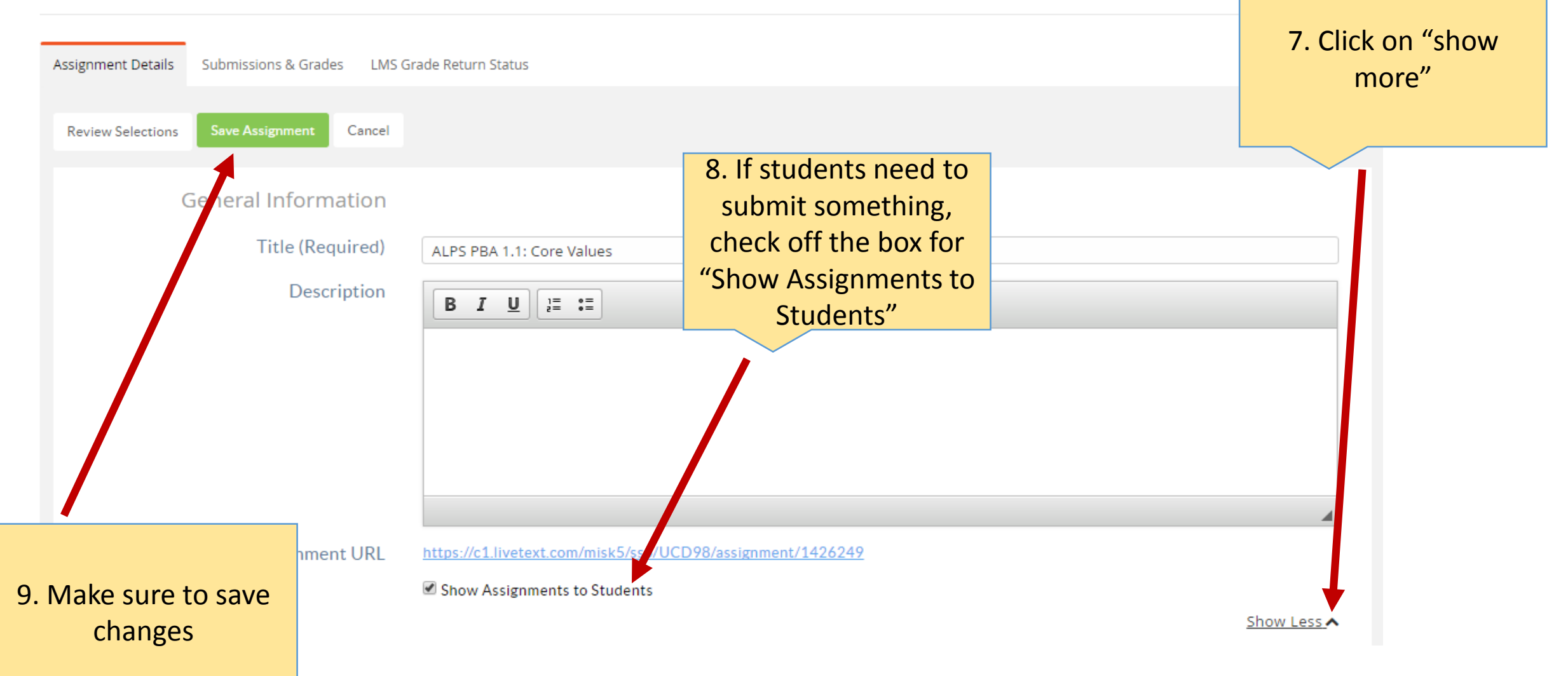

\*If students are not required to upload anything (ex: you just have a rubric assessment) then leave the box unchecked so students do not think they have to submit something

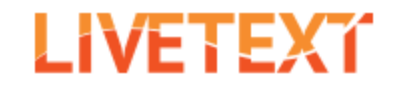

| Field   | Experience                  | Dashboard            | Courses            | LiveText Docs    | File Manager | Reviews  | Forms | Community          | ExhibitCenter                | Tools         |
|---------|-----------------------------|----------------------|--------------------|------------------|--------------|----------|-------|--------------------|------------------------------|---------------|
| Courses | Main Page > LT10<br>) 1 - 1 | 01 - 1 > Livetext Tr | aining             |                  |              |          |       | 10. You            | can view rut                 | oric          |
| Overvie | w Assignments               | Students S           | tandards & Outcome | es Announcements | Discussions  |          |       | Assign<br>Click or | ments page a<br>"View" for t | nd<br>the     |
| C 🗎 C   | ourse Assignn               | nents Overvie        | 2W                 |                  |              |          |       | cours              | e you want t<br>review       | o             |
| + 0     | Create Co                   | py 🛄 Delete          | e                  |                  |              |          |       |                    |                              |               |
|         | Assignment                  |                      | Assigned           | Due              |              | Progress |       |                    |                              | Rubric Report |
| •       | 🗎 test                      |                      | August 13, 2015    | August           | 13, 2015     |          | 2     |                    | 1                            | View          |
|         | for SPED<br>students        | 8 Portfolio<br>& RW  | June 5, 2015       | August           | 30, 2015     |          |       | 3                  |                              | <u>View</u>   |
|         | CLDE999<br>Portfolio        | 9 CLDE               | June 5, 2015       | August           | 30, 2015     |          | 2     |                    | 1                            | View          |
|         | My Class<br>Assignm         | ent                  | March 6, 2015      | May 5, 2         | 2016         |          | 2     |                    | 1                            | <u>View</u>   |

#### LIVETEXĩ

| Field Experience                                                                                                    | Dashboard       | Courses      | LiveText Docs                                                                                   | File Manager                              | Reviews                                   | Forms                                         | Community                                | ExhibitCenter                                                                        | Tools                                            |
|----------------------------------------------------------------------------------------------------|-----------------|--------------|-------------------------------------------------------------------------------------------------|-------------------------------------------|-------------------------------------------|-----------------------------------------------|------------------------------------------|--------------------------------------------------------------------------------------|--------------------------------------------------|
| ack to Dashboard                                                                                                    |                 |              |                                                                                                 |                                           |                                           |                                               |                                          |                                                                                      |                                                  |
|                                                                                                    |                 |              |                                                                                                 |                                           |                                           |                                               |                                          |                                                                                      |                                                  |
| ools                                                                                                    |                 |              |                                                                                                 |                                           |                                           |                                               |                                          |                                                                                      |                                                  |
| 0010                                                                                                    |                 |              |                                                                                                 |                                           |                                           |                                               |                                          |                                                                                      |                                                  |
|                                                                                                    |                 |              |                                                                                                 |                                           |                                           |                                               |                                          |                                                                                      |                                                  |
|                                                                                                    |                 |              |                                                                                                 |                                           |                                           |                                               |                                          |                                                                                      |                                                  |
| Quick Rubric Repo                                                                                                    | ort             |              |                                                                                                 |                                           |                                           |                                               |                                          |                                                                                      |                                                  |
|                                                                                                    |                 |              |                                                                                                 |                                           |                                           |                                               |                                          |                                                                                      |                                                  |
|                                                                                                    |                 |              |                                                                                                 |                                           |                                           |                                               |                                          |                                                                                      |                                                  |
|                                                                                                    |                 |              |                                                                                                 |                                           |                                           |                                               |                                          |                                                                                      |                                                  |
|                                                                                                    |                 |              |                                                                                                 |                                           |                                           |                                               |                                          |                                                                                      |                                                  |
| Rubric: CPCE 5010 F                                                                                                    | inal Assessment |              |                                                                                                 |                                           |                                           |                                               |                                          |                                                                                      |                                                  |
|                                                                                                    |                 |              |                                                                                                 |                                           |                                           |                                               |                                          |                                                                                      |                                                  |
|                                                                                                    |                 | Distin       | guidhad                                                                                         | Drofisiont                                | Decis                                     | Uncettofectory                                |                                          |                                                                                      |                                                  |
|                                                                                                    |                 | Distin       | guished                                                                                         | Proficient                                | Basic<br>(2 pts)                          | Unsatisfactory                                | Mean                                     | n Mode                                                                               | Stdev                                            |
|                                                                                                    |                 | Distin<br>(4 | guished<br>pts)                                                                                 | Proficient<br>(3 pts)                     | Basic<br>(2 pts)                          | Unsatisfactory<br>(1 pts)                     | Mean                                     | n Mode                                                                               | Stdev                                            |
| Skill                                                                                                    |                 | Distin<br>(4 | guished<br>(pts)<br>0                                                                           | Proficient<br>(3 pts)<br>0                | Basic<br>(2 pts)<br>1                     | Unsatisfactory<br>(1 pts)<br>0                | Mean<br>2.000                            | 2.000                                                                                | <i>Stdev</i>                                     |
| Skill<br>Disposition                                                                                                    |                 | Distin<br>(4 | guished<br>pts)<br>0<br>1                                                                       | Proficient<br>(3 pts)<br>0                | Basic<br>(2 pts)<br>1<br>0                | Unsatisfactory<br>(1 pts)<br>0<br>0           | 2.000<br>4.000                           | 2.000<br>4.000                                                                       | <i>Stdev</i><br>0.000<br>0.000                   |
| Skill<br>Disposition<br>Knowledge<br>SEHD Mission and Visic                                                                                              | 20              | Distin<br>(4 | guished<br>pts)<br>0<br>1<br>1<br>1                                                             | Proficient<br>(3 pts)<br>0<br>0<br>0<br>0 | Basic<br>(2 pts)<br>1<br>0<br>0           | Unsatisfactory<br>(1 pts)<br>0<br>0<br>0<br>0 | Mean<br>2.000<br>4.000<br>4.000<br>4.000 | <ul> <li>Mode</li> <li>2.000</li> <li>4.000</li> <li>4.000</li> <li>4.000</li> </ul> | <i>Stdev</i><br>0.000<br>0.000<br>0.000<br>0.000 |
| Skill<br>Disposition<br>Knowledge<br>SEHD Mission and Visio                                                                                              | on              | Distin<br>(4 | guished<br>pts)<br>0<br>1<br>1<br>1                                                             | Proficient<br>(3 pts)<br>0<br>0<br>0<br>0 | Basic<br>(2 pts)<br>1<br>0<br>0<br>0      | Unsatisfactory<br>(1 pts)<br>0<br>0<br>0<br>0 | Mean<br>2.000<br>4.000<br>4.000<br>4.000 | Mode<br>2.000<br>4.000<br>4.000<br>4.000                                             | Stdev<br>0.000<br>0.000<br>0.000<br>0.000        |
| Skill<br>Disposition<br>Knowledge<br>SEHD Mission and Visio<br>Skill                                                                                     | on              | Distin<br>(4 | guished<br>(pts)<br>0<br>1<br>1<br>1<br>1<br>1<br>1<br>1<br>1<br>1<br>1<br>1<br>1<br>1          | Proficient<br>(3 pts)<br>0<br>0<br>0<br>0 | Basic<br>(2 pts)<br>1<br>0<br>0<br>0      | Unsatisfactory<br>(1 pts)<br>0<br>0<br>0<br>0 | Mear<br>2.000<br>4.000<br>4.000<br>4.000 | Mode<br>2.000<br>4.000<br>4.000<br>4.000                                             | Stdev<br>0.000<br>0.000<br>0.000<br>0.000        |
| Skill<br>Disposition<br>Knowledge<br>SEHD Mission and Visio<br>Skill<br>std_text                                                                         | on              | Distin<br>(4 | guished<br>pts)<br>0<br>1<br>1<br>1<br>1<br>1<br>1<br>1<br>1<br>1<br>1<br>1<br>1<br>1           | Proficient<br>(3 pts)<br>0<br>0<br>0<br>0 | Basic<br>(2 pts)<br>1<br>0<br>0<br>0<br>0 | Unsatisfactory<br>(1 pts)<br>0<br>0<br>0<br>0 | Mean<br>2.000<br>4.000<br>4.000<br>4.000 | Mode<br>2.000<br>4.000<br>4.000<br>4.000                                             | Stdev<br>0.000<br>0.000<br>0.000<br>0.000        |
| Skill<br>Disposition<br>Knowledge<br>SEHD Mission and Visio<br>Skill<br>std_text<br>Disposition                                                          | on              | Distin<br>(4 | guished<br>pts)<br>0<br>1<br>1<br>1<br>1<br>1<br>1<br>1<br>1<br>1<br>1<br>1<br>1<br>1           | Proficient<br>(3 pts)<br>0<br>0<br>0<br>0 | Basic<br>(2 pts)<br>1<br>0<br>0<br>0      | Unsatisfactory<br>(1 pts)<br>0<br>0<br>0      | Mean<br>2.000<br>4.000<br>4.000<br>4.000 | Mode<br>2.000<br>4.000<br>4.000                                                      | Stdev<br>0.000<br>0.000<br>0.000<br>0.000        |
| Skill<br>Disposition<br>Knowledge<br>SEHD Mission and Visio<br>Skill<br>std_text<br>Disposition<br>std_text                                              | n               | Distin<br>(4 | guished<br>pts)<br>0<br>1<br>1<br>1<br>1<br>1<br>1<br>1<br>1<br>1<br>1<br>1<br>1<br>1           | Proficient<br>(3 pts)<br>0<br>0<br>0<br>0 | Basic<br>(2 pts)<br>1<br>0<br>0<br>0      | Unsatisfactory<br>(1 pts)<br>0<br>0<br>0      | Mean<br>2.000<br>4.000<br>4.000<br>4.000 | Mode<br>2.000<br>4.000<br>4.000                                                      | Stdev<br>0.000<br>0.000<br>0.000<br>0.000        |
| Skill<br>Disposition<br>Knowledge<br>SEHD Mission and Visio<br>Skill<br>std_text<br>Disposition<br>std_text<br>Knowledge                                 | on              | Distin<br>(4 | guished<br>pts)<br>0<br>1<br>1<br>1<br>1<br>1<br>1<br>1<br>1<br>1<br>1<br>1<br>1<br>1           | Proficient<br>(3 pts)<br>0<br>0<br>0<br>0 | Basic<br>(2 pts)<br>1<br>0<br>0<br>0      | Unsatisfactory<br>(1 pts)<br>0<br>0<br>0      | Mean<br>2.000<br>4.000<br>4.000<br>4.000 | Mode<br>2.000<br>4.000<br>4.000                                                      | Stdev<br>0.000<br>0.000<br>0.000                 |
| Skill<br>Disposition<br>Knowledge<br>SEHD Mission and Visio<br>Skill<br>sta_text<br>Disposition<br>sta_text<br>Knowledge<br>sta_text                     | on              | Distin<br>(4 | guished<br>pts)<br>0<br>1<br>1<br>1<br>1<br>1<br>1<br>1<br>1<br>1<br>1<br>1<br>1<br>1           | Proficient<br>(3 pts)<br>0<br>0<br>0<br>0 | Basic<br>(2 pts)<br>1<br>0<br>0<br>0      | Unsatisfactory<br>(1 pts)<br>0<br>0<br>0      | Mean<br>2.000<br>4.000<br>4.000<br>4.000 | Mode<br>2.000<br>4.000<br>4.000<br>4.000                                             | Stdev<br>0.000<br>0.000<br>0.000                 |
| Skill<br>Disposition<br>Knowledge<br>SEHD Mission and Visio<br>Skill<br>std_text<br>Disposition<br>std_text<br>Knowledge<br>std_text<br>SEHD Mission and | on<br>d Vision  | Distin<br>(4 | guished<br>(pts)<br>0<br>1<br>1<br>1<br>1<br>1<br>(100%)<br>1<br>(100%)<br>1<br>(100%)<br>      | Proficient<br>(3 pts)<br>0<br>0<br>0<br>0 | Basic<br>(2 pts)<br>1<br>0<br>0<br>0      | Unsatisfactory<br>(1 pts)<br>0<br>0<br>0      | Mear<br>2.000<br>4.000<br>4.000          | Mode<br>2.000<br>4.000<br>4.000                                                      | Stdev<br>0.000<br>0.000<br>0.000                 |
| Skill<br>Disposition<br>Knowledge<br>SEHD Mission and Visio<br>Skill<br>std_text<br>Disposition<br>std_text<br>Knowledge<br>std_text<br>SEHD Mission and | on<br>d Vision  | Distin<br>(4 | guished<br>pts)<br>0<br>1<br>1<br>1<br>1<br>1<br>1<br>1<br>1<br>1<br>1<br>1<br>1<br>1           | Proficient<br>(3 pts)<br>0<br>0<br>0<br>0 | Basic<br>(2 pts)<br>1<br>0<br>0<br>0      | Unsatisfactory<br>(1 pts)<br>0<br>0<br>0      | Mear<br>2.000<br>4.000<br>4.000          | Mode<br>2.000<br>4.000<br>4.000                                                      | Stdev<br>0.000<br>0.000<br>0.000                 |
| Skill<br>Disposition<br>Knowledge<br>SEHD Mission and Visio<br>Skill<br>std_text<br>Disposition<br>std_text<br>Knowledge<br>std_text<br>SEHD Mission and | on<br>d Vision  | Distin<br>(4 | guished<br>pts)<br>0<br>1<br>1<br>1<br>1 (100%)<br>1 (100%)<br>1 (100%)<br>1 (100%)<br>2 (100%) | Proficient<br>(3 pts)<br>0<br>0<br>0<br>0 | Basic<br>(2 pts)<br>1<br>0<br>0<br>0<br>0 | Unsatisfactory<br>(1 pts)<br>0<br>0<br>0      | Mean<br>2.000<br>4.000<br>4.000          | Mode<br>2.000<br>4.000<br>4.000                                                      | Stdev<br>0.000<br>0.000<br>0.000                 |